# oder une calculatrice en Pascal Objet avec Lazarus

version du 25/03/2019

| TP : Coder le logiciel « calculatrice »                                                                                                    |                                               |                                                                                                    |                                                                                           |  |  |
|----------------------------------------------------------------------------------------------------|-----------------------------------------------|----------------------------------------------------------------------------------------------------|-------------------------------------------------------------------------------------------|--|--|
| Nom :<br>Prénom :<br>Classe :<br>Date :                                                                                                    | Appréciation :                                |                                                                                                    | Note :                                                                                    |  |  |
| <b>Objectifs</b> : tu devras<br>avec l'EDI Lazarus, en                                                                                                | être capable de coder<br>suivant la trame fou | une calculatrice basique<br>Irnie.                                                                                                    | durée : 3h                                                                                |  |  |
| Matériel<br>- un ordinateur Window<br>- le logiciel Lazarus<br>Travail à réaliser :<br>Calcul<br>LA TÊTE A TOTO !<br>7 8 9<br>4 5 6<br>1 2 3<br>0 , % | s 10<br>IDE                                   | La calculatrice est capable<br>opérations de base, en réagi<br>sur les différents boutons.<br>Un clic sur le bouton = dé<br>calcul du résultat, puis sor<br>Un clic sur le bouton CA déc<br>l'effacement de la zone d'af | d'effectuer des<br>Essant aux clics<br>Eclenche le<br>n affichage.<br>Elenche<br>fichage. |  |  |

# Préparation du projet

| Fic | hier Editer                                     | Chercher Voir                                              | 4 S     | Projet Exécuter Paquet Outils Fenêtre Aide<br>Standard Additional Common Controls Dialogs Data Controls                                         | Data Access  | System | Misc | LazControls | SynEdit | RTTI I | Pro Chart | SQL | b |
|-----|-------------------------------------------------|------------------------------------------------------------|---------|----------------------------------------------------------------------------------------------------|--------------|--------|------|-------------|---------|--------|-----------|-----|---|
| 1   | ••                                              |                                                            | 8       |                                                                                                    |              | Ē.     |      |             |         |        |           |     | 1 |
| In  | specteur d'                                     |                                                            | 1010-00 | Édite                                                                                                    | ur de source | 0      |      |             |         |        | - 1       |     | ж |
| Cog | posants                                         |                                                            | -       | 8                                                                                                    |              |        | Calc | ulatrica    |         | -      |           |     |   |
| -   | affiche: TE                                     | dit                                                        | *Unit1  | ×                                                                                                    |              |        | Calc |             |         | ā.     |           |     |   |
|     | bouton8:<br>bouton9:<br>diviser: TS<br>bouton4: | TSpeedButton<br>TSpeedButton<br>peedButton<br>TSpeedButton | 95      | <pre>procedure TForml.diviserClick(Sender: TObject); begin operation:='diviser'; valeur1:=StrToFloatDef(affiche.text,0); affiche Text:=''</pre> | 7            | 8      |      | 9           | CA      |        |           |     |   |
| 4   | Propriétés                                      | Evénements                                                 |         | end;                                                                                                    | 4            | 5      |      | 6 x         |         |        |           |     |   |
|     | ActiveControl<br>Align                          | alNone                                                     | 100     | <pre>procedure TForm1.egalClick(Sender: TObject);<br/>begin<br/>valeur2:=StrToFloatDef(affiche.Caption.0);</pre>                                | 1            | 2      |      | 3           |         |        |           |     | ļ |
|     | AllowDropFiles                                  | (False)                                                    | 102     | <pre>if (valeur1-0) and (valeur2-0) and (operation-'plus<br/>if operation-'plus' then</pre>                                                     | s') t        |        |      | % +         |         |        | exit; en  | d;  | I |
|     | AlphaBlendVal                                   | 255                                                        | 105     | resultat:=valeur1+valeur2;                                                                                                    |              |        |      |             |         |        |           |     |   |
| •   | Anchors<br>AutoScroll<br>AutoSize               | [akTop,akLeft] (False) (False)                             | 110     | <pre>end;<br/>if operation='moins' then<br/>begin<br/>resultat:=valeur1-valeur2;<br/>affiche.Text:=FloatToStr(resultat);<br/>end;</pre>         |              |        |      |             |         |        |           |     |   |

- Télécharge et installe le logiciel Lazarus IDE
- Créer un dossier « calculatrice » dans « Mes documents »
- Lances le logiciel Lazarus IDE
- Créer un nouveau projet (Projet  $\rightarrow$  Nouveau Projet  $\rightarrow$  Application )
- Enregistrer le Projet sous le nom « calc.lpi », dans le dossier « calculatrice » dans « Mes documents », puis enregistrer la fiche principale sous le nom « unit1 » (Projet → Enregistrer le Projet)
- Change le titre de la fiche principale en « **Calculatrice** » (il faut modifier la propriété « **caption** » de la fiche (voir page suivante).

## 1ère objectif : créer la fiche principale du programme

■ Ajouter les éléments suivants à la fiche :

note : le texte des SpeedButton peut être modifié par leur propriété « caption »

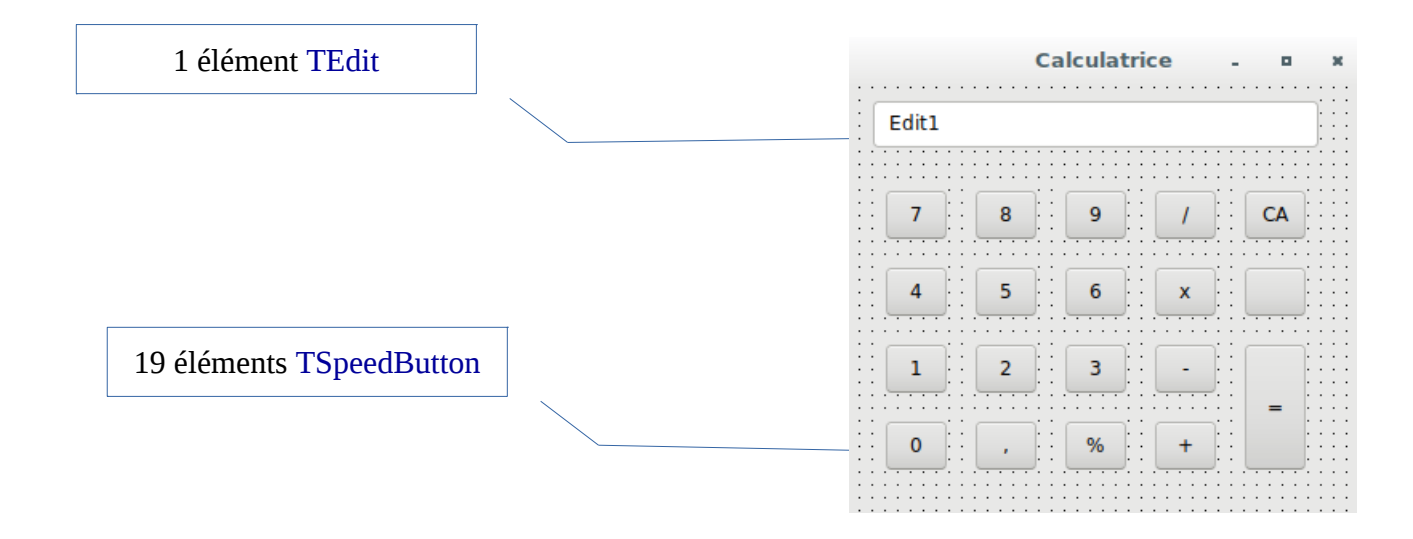

modifier les propriétés « name » de tous les éléments :

| Élément               | « name »   |
|-----------------------|------------|
| Bouton « 0 »          | bouton0    |
| Bouton « 1 »          | bouton1    |
|                       |            |
| Bouton « 9 »          | bouton9    |
| Bouton « diviser »    | diviser    |
| Bouton « multiplier » | multiplier |
|                       |            |

| Élément              | « name »    |
|----------------------|-------------|
| Bouton « moins »     | moins       |
| Bouton « plus »      | plus        |
| Bouton « virgule »   | virgule     |
| Bouton «pourcentage» | pourcentage |
| Bouton « egal »      | egal        |
| Bouton « CA »        | CA          |
| TEdit                | affiche     |

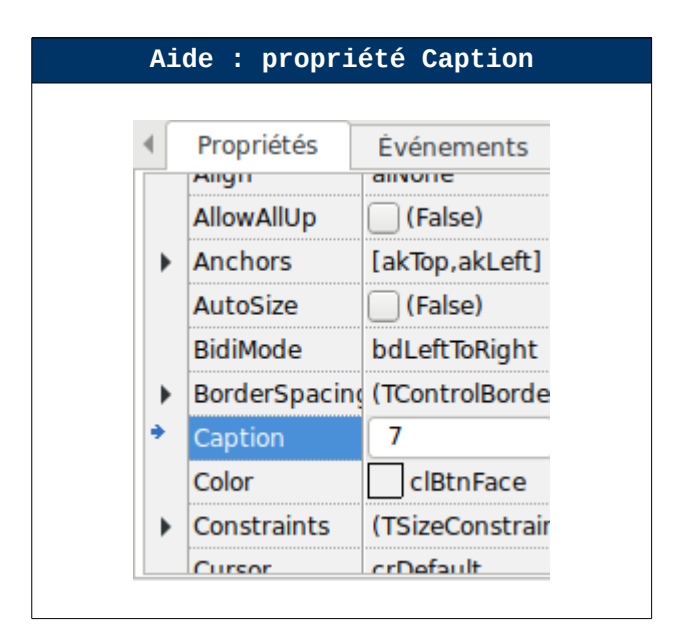

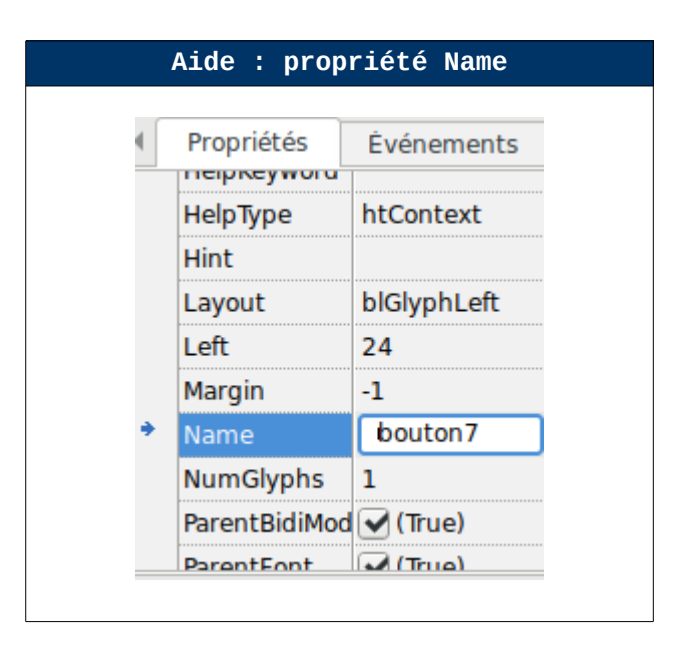

## 2ème objectif : gérer les clics sur les boutons

A ce stade, l'application se lance et affiche une calculatrice… mais elle ne fait rien !!

Fichier

Éditer

Chercher

🗟 🖬 🧶 🗸 🔪 📗 🖉 🖉

Voir

Testes le logiciel en cliquant sur ce bouton

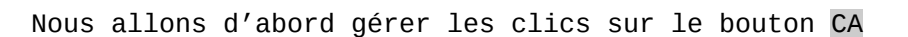

Qu'est-ce qui doit être modifié quand l'utilisateur clique sur le bouton  $\ensuremath{\mathsf{CA}}\xspace?$ 

```
la chaîne de caractère dans « affiche » doit être supprimé (chaîne vide)
```

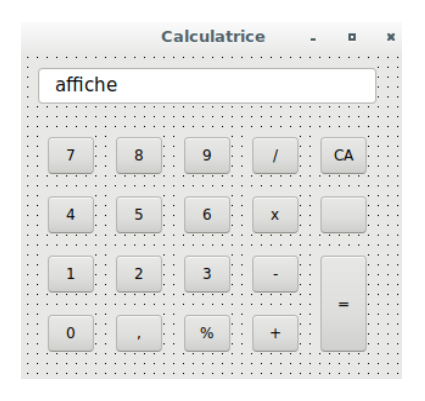

Voici comment procéder :

Double-clic sur le bouton «  $\ensuremath{\mathsf{CA}}$  » de la fiche ; le code suivant est ajouté automatiquement :

procedure TForm1.CAClick(Sender: TObject);
begin

end;

Complète le code de la façon suivante :

```
procedure TForm1.CAClick(Sender: TObject);
begin
    affiche.Text:=''; .
end;
```

|                           |   | Fichier | Éditer | Chercher Voir |
|---------------------------|---|---------|--------|---------------|
|                           | - | 2 🗉     |        | 6 🕄 6 -       |
| Testes le bouton CA       |   | 6       | ۵ - 🌔  | 🗆 🖾 🗐 🗐       |
| en cliquant sur ce bouton |   |         |        |               |

L'affichage est-il « effacé » quand tu cliques sur le bouton « CA » ?

Nous allons maintenant gérer les clics sur les chiffres de 0 à 9  $\,$ 

Qu'est-ce qui doit être modifié quand l'utilisateur clique sur un des chiffres ?

Le chiffre doit être rajouté à droite de la chaîne de caractère dans « affiche »

|         | C           | alculati | rice       | -  |    |     |
|---------|-------------|----------|------------|----|----|-----|
| affiche |             |          |            |    |    |     |
|         |             |          |            |    |    | : : |
| 7       | 8           | 9        | 1          |    | CA | ::  |
|         |             |          |            |    |    |     |
| 4       | <b>&gt;</b> |          | : <u>×</u> |    |    | : : |
| 1       | 2           | 3        | -          | Ηſ |    | ::  |
|         |             |          | <u>.</u>   |    | =  | : : |
| 0       | •           | %        | +          |    |    | ::  |
|         |             |          |            |    |    |     |

```
Voici comment procéder :
```

Double-clic sur le chiffre «  ${\rm 0}$  » de la fiche ; le code suivant est ajouté automatiquement :

procedure TForm1.boutonOClick(Sender: TObject);
begin

end;

```
Complète le code de la façon suivante :
```

en

```
procedure TForm1.bouton0Click(Sender: TObject);
begin
    affiche.Text:=affiche.Text + '0';
end;
```

|                     | Fichier | Éditer      | Chercher Voir |
|---------------------|---------|-------------|---------------|
| Testes la bouten CA | 2 🗉     | -           | 16 21 6 -     |
| restes le bouton CA |         | <u>ه</u> به |               |

Le chiffre « 0 » est-il ajouté à droite dans la chaîne « affiche » quand tu cliques sur le bouton « 0 » ?

|                                                  | Fichier Éditer Chercher Voir |
|--------------------------------------------------|------------------------------|
|                                                  |                              |
| Testes le bouton CA<br>en cliquant sur ce bouton |                              |
|                                                  |                              |

Fais de même pour gérer les clics sur les chiffres :

«1», «2», «3», «4», «5», «6», «7», «8», «9»et «,»

en adaptant le code utilisé pour le chiffre « 0 »

|         | Ca | lculatr | ice | - | •  | × |
|---------|----|---------|-----|---|----|---|
| affiche |    |         |     |   |    |   |
| 7       | 8  | 9       | 1   |   | CA |   |
| 4       | 5  | 6       | x   |   |    |   |
| 1       | 2  | 3       | -   |   | =  |   |
| 0       | •  | %       | +   |   |    |   |

🔲 🔄 🔄 🗐

|                                                           | Fichier | Éditer            | Cherche | er Voir |
|-----------------------------------------------------------|---------|-------------------|---------|---------|
|                                                           | 2 🗉     | -                 | 6 8     | -       |
| Testes les chiffres de 1 à 9<br>en cliquant sur ce bouton |         | <u>ه او او او</u> |         |         |
| 1                                                         |         |                   |         |         |

A ce stade tu es capable de rentrer n'importe quel nombre dans la calculatrice

Avant de commencer à programmer la réponse aux clics sur les boutons « + », « - », « x » et « / », tu dois comprendre 2 notions importantes :

- les variables

- la programmation événementielle

#### Les variables

Le variables servent à garder en mémoire des valeurs importantes pour le fonctionnement du logiciel. Le tableau ci-dessous donne une liste de quelques-unes des variables de notre logiciel « calculatrice ». Les variables peuvent être de type entier (*int*), réels (*real*), chaînes de caractère (*string*), etc...

| Nom de la variable | type   | signification                                                                      |
|--------------------|--------|------------------------------------------------------------------------------------|
| valeur1            | Real   | 1 <sup>er</sup> nombre de l'opération                                              |
| valeur2            | Real   | 2ème nombre de l'opération                                                         |
| resultat           | Real   | Le résultat de l'opération                                                         |
| operation          | String | mémorise le type d'opération choisi :<br>"plus","moins","multiplier","diviser","%" |

Ces variables doivent être déclarée au début du programme, dans la section var :

var
Form1: TForm1;
operation : String;
valeur1 : Real;
valeur2 : Real;
resultat : Real;

implementation

### La programmation événementielle

Les fonctions du programme sont « déclenchées » par des évènements :

- ✔ clic de souris
- ✓ appui sur le clavier
- ✓ etc...

Nous allons maintenant gérer les clics sur le bouton « + »

Qu'est-ce qui doit être modifié quand l'utilisateur clique sur ce bouton ?

La valeur « plus » doit être affectée à la variable « operation »
la valeur affichée dans « affiche » doit être affectée à la variable « valeur1 » sous formé d'un nombre réel
« affiche » doit être effacé pour permettre la saisie du 2ème nombre de l'opération

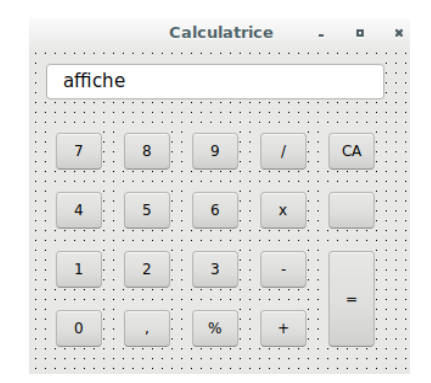

Voici comment procéder :

Double-clic sur le bouton « + » de la fiche ; le code suivant est ajouté automatiquement :

```
procedure TForm1.plusClick(Sender: TObject);
begin
```

end;

Complète le code de la façon suivante :

```
procedure TForm1.plusClick (Sender: TObject);
begin
    operation:='plus';
    valeur1:=StrToFloatDef(affiche.text,0);
    affiche.Text:='';
end;
```

|                                                         | Fichier Editer Chercher Voir |
|---------------------------------------------------------|------------------------------|
|                                                         |                              |
| Testes l'effet du bouton +<br>en cliquant sur ce bouton |                              |

la chaîne « affiche » est-elle effacée quand tu cliques sur le bouton « + » ?

la variable « operation » a-t-elle pris la valeur « plus » ?

Nous allons maintenant gérer les clics sur le bouton « - »

Qu'est-ce qui doit être modifié quand l'utilisateur clique sur ce bouton ?

La valeur « moins » doit être affecté à la variable « operation »
la valeur affichée dans « affiche » doit être affectée à la variable « valeur1 » sous formé d'un nombre réel
« affiche » doit être effacé pour permettre la saisie du 2ème nombre de l'opération

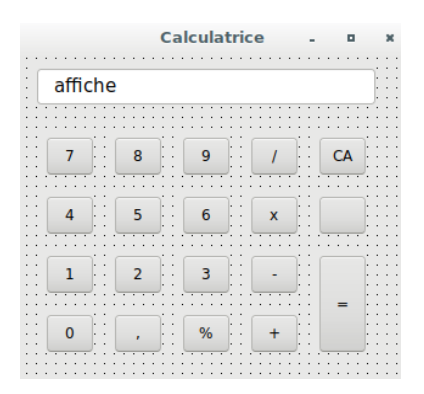

Voici comment procéder :

Double-clic sur le bouton « - » de la fiche ; le code suivant est ajouté automatiquement :

```
procedure TForm1.moinsClick(Sender: TObject);
begin
```

end;

Complète le code de la façon suivante :

```
procedure TForm1.moinsClick (Sender: TObject);
begin
    operation:='moins';
    valeur1:=StrToFloatDef(affiche.text,0);
    affiche.Text:='';
end;
```

|                                                             | Fichier | Éditer       | Chercher Voir |
|-------------------------------------------------------------|---------|--------------|---------------|
|                                                             | 2 🗉     | -            | • 🖬 🖬 •       |
| Testes l'effet du bouton « - »<br>en cliquant sur ce bouton |         | <b>Ø</b> • • | 🗆 🖾 🗐 🗐       |

la chaîne « affiche » est-elle effacée quand tu cliques sur le bouton « - » ?
la variable « operation » a-t-elle pris la valeur « moins » ?

Fais de même gérer les clics sur le bouton « x »

Qu'est-ce qui doit être modifié quand l'utilisateur clique sur ce bouton ?

- Le type d'opération « multiplier » doit être entré dans la variable « operation »

- la valeur affichée dans « affiche » doit être entrée dans la variable « valeur1 » sous formé d'un nombre réel

- « affiche » doit être effacé pour permettre la saisie du 2ème nombre de l'opération

Voici comment procéder :

Double-clic sur le bouton «  $\boldsymbol{x}$  » de la fiche ; le code suivant est ajouté automatiquement :

procedure TForm1.multiplierClick(Sender: TObject);
begin

end;

Complète le code :

procedure TForm1.multiplierClick(Sender: TObject);
begin

end;

|                                                             | Fichier | Éditer | Chercher Voir |
|-------------------------------------------------------------|---------|--------|---------------|
|                                                             | 2 =     |        | • 🖬 🖬 •       |
| Testes l'effet du bouton « x »<br>en cliquant sur ce bouton | 6       |        | 🗆 🖾 🔁 🗐       |

la chaîne « affiche » est-elle effacée quand tu cliques sur le bouton « x » ?
la variable « operation » a-t-elle pris la valeur « multiplier » ?

|         | Ca | alculatr | ice  | - | • | ×   |
|---------|----|----------|------|---|---|-----|
| affiche | 9  |          |      |   |   |     |
|         |    |          |      |   |   |     |
| 7       | 8  | 9        | : _/ |   |   | ::: |
| 4       | 5  | 6        | x    |   |   |     |
|         | 2  |          |      | ſ |   |     |
|         |    |          |      |   | = |     |
| 0       | •  | %        | +    |   |   |     |
|         |    |          |      |   |   |     |

Fais de même gérer les clics sur le bouton « / »

Qu'est-ce qui doit être modifié quand l'utilisateur clique sur ce bouton ?

- Le type d'opération « diviser » doit être entré dans la variable « operation »

- la valeur affichée dans « affiche » doit être entrée dans la variable « valeur1 » sous formé d'un nombre réel

- « affiche » doit être effacé pour permettre la saisie du 2ème nombre de l'opération

Voici comment procéder :

Double-clic sur le bouton « / » de la fiche ; le code suivant est ajouté automatiquement :

| procedure | <pre>TForm1.diviserClick(Sender:</pre> | TObject); |
|-----------|----------------------------------------|-----------|
| begin     |                                        |           |
|           |                                        |           |

end;

Complète le code :

procedure TForm1.diviserClick(Sender: TObject);
begin

end;

|                                                             | Fichier | Éditer     | Chercher Voir |
|-------------------------------------------------------------|---------|------------|---------------|
|                                                             | 2 🗉     |            | • 🕄 🖬 •       |
| Testes l'effet du bouton « / »<br>en cliquant sur ce bouton | 6       | <u>ه</u> و | 🗆 🖾 💆 🖾       |

la chaîne « affiche » est-elle effacée quand tu cliques sur le bouton « / » ?
la variable « operation » a-t-elle pris la valeur « diviser » ?

| affiche |   |
|---------|---|
|         |   |
|         |   |
|         | : |
| 4 5 6 x |   |
| 1 2 3 - |   |
|         | : |
| 0 , % + |   |

Nous allons maintenant gérer les clics sur le bouton « = »

Qu'est-ce qui doit être modifié quand l'utilisateur clique sur ce bouton ?

la valeur affichée dans « affiche » doit être entrée dans la variable « valeur2 » sous formé d'un nombre réel
l'opération doit être effectuée entre valeur1 et valeur2 en tenant compte de la variable « operation » ; le résultat sera affecté à la variable « resultat »
le résultat de l'opération doit être affiché dans « affiche »

- la variable « operation » doit être réinitialisée

Voici comment procéder :

Double-clic sur le bouton « = » de la fiche ; le code suivant est ajouté automatiquement :

```
procedure TForm1.egalClick(Sender: TObject);
begin
end;
```

Complète le code, en remplissant aussi les lignes vides : (fais une recherche internet pour découvrir la syntaxe des opérations moins, multiplier et diviser)

```
procedure TForm1. egalClick(Sender: TObject);
begin
  valeur2:=StrToFloatDef(affiche.Caption,0);
  if operation='plus' then
    begin
      resultat:=valeur1 + valeur2;
      affiche.Text:=FloatToStr(resultat);
    end;
  if operation='moins' then
    begin
      resultat:=
      affiche.Text:=FloatToStr(resultat);
    end;
  if operation='multiplier' then
    begin
      resultat:=
      affiche.Text:=FloatToStr(resultat);
    end;
  if operation='diviser' then
    begin
      resultat:=
      affiche.Text:=FloatToStr(resultat);
    end;
  operation:='';
end;
```

|         | Calculatrice | -   | •  | * |
|---------|--------------|-----|----|---|
| affiche |              |     |    |   |
|         |              |     |    |   |
| 7 8     | 9 /          | Jil | CA |   |
| 4 5     | 6 x          |     |    |   |
| 1 2     | 3 -          |     | _  |   |
| 0,      | % +          |     |    |   |

Testes l'effet du bouton « - » en cliquant sur ce bouton

| Fichier | Éditer       | Che | rcher | Voir |
|---------|--------------|-----|-------|------|
| 2 🗉     | -            | 16  |       | -    |
| 6       | <b>Ø</b> • • |     |       |      |

la chaîne « affiche » affiche-t-elle le résultat de l'opération ?

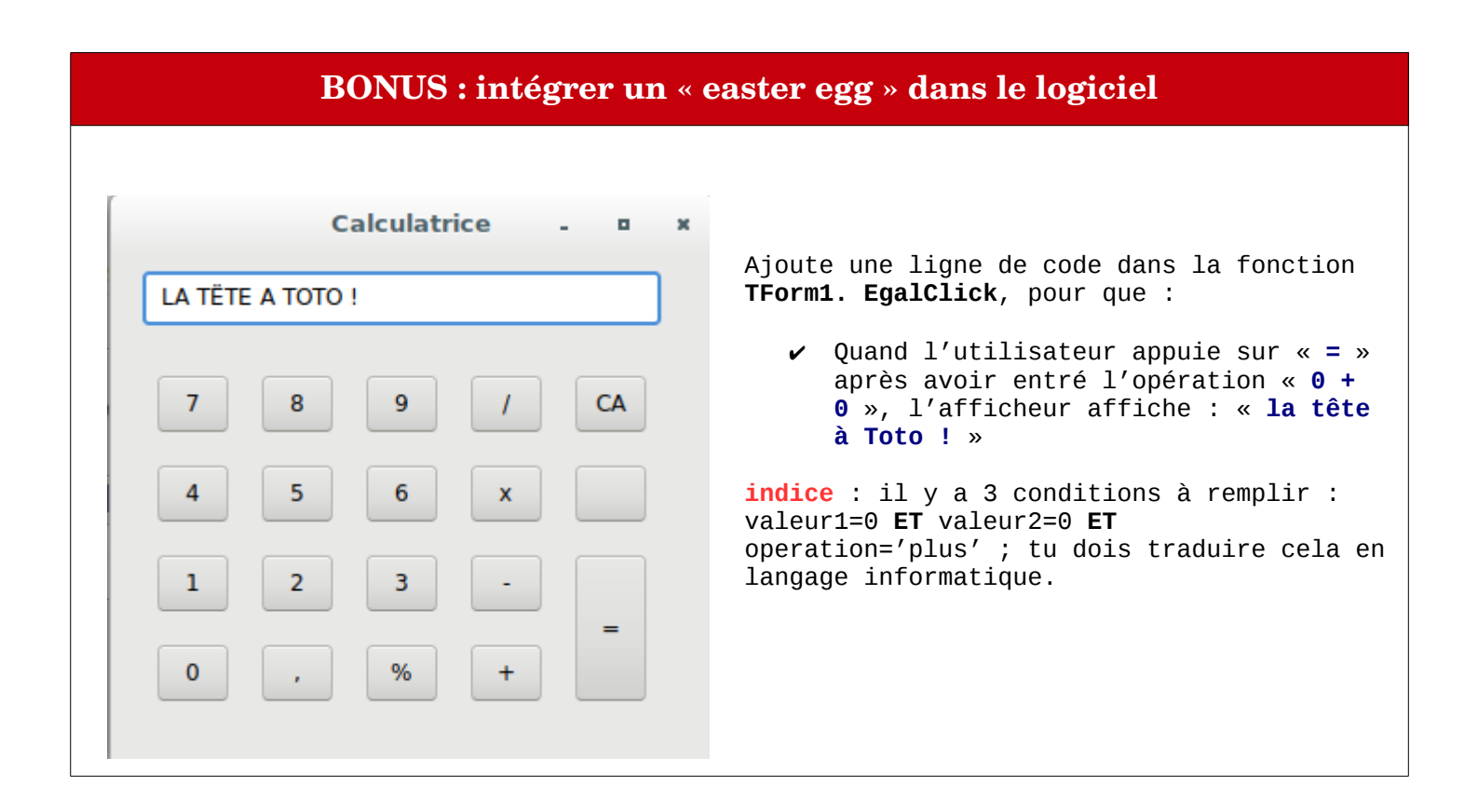